# Troubleshoot Issues with Lights-Out Management (LOM) on FireSIGHT Systems

## Contents

Introduction Prerequisites Requirements Components Used Unable to Connect to LOM Verify Configuration Verify the Connection Connection to LOM Interface is Disconnected During Reboot

## Introduction

This document provides various symptoms and error messages that might appear when you configure Lights-Out-Management (LOM), and how to troubleshoot them step by step. LOM allows you to use an out-of-band Serial over LAN (SOL) management connection in order to remotely monitor or manage appliances without logging into the web interface of the appliance. You can perform limited tasks, such as view the chassis serial number or monitor such conditions as fan speed and temperature.

## Prerequisites

### Requirements

Cisco recommends that you have knowledge of FireSIGHT System and LOM.

### **Components Used**

The information in this document is based on these hardware and software versions:

- FireSIGHT Management Center
- FirePOWER 7000 Series Appliances, 8000 Series Appliances
- Software Version 5.2 or later

The information in this document was created from the devices in a specific lab environment. All of the devices used in this document started with a cleared (default) configuration. If your network is live, make sure that you understand the potential impact of any command.

## **Unable to Connect to LOM**

You might be unable to connect to a FireSIGHT Management Center or FirePOWER Appliance with LOM. The connection requests might fail with these error messages:

Error: Unable to establish IPMI v2 / RMCP+ session  $\ensuremath{\mathsf{Error}}$ 

Info: cannot activate SOL payload with encryption

The next section describes how to verify a LOM configuration and connections to the LOM interface.

#### **Verify Configuration**

Step 1: Verify and confirm that LOM is enabled and uses a different IP address than the management interface.

Step 2: Verify with the Network team that UDP port 623 is open bidirectionally, and that the routes are configured correctly. Since LOM works over a UDP port, you cannot Telnet to the LOM IP address over port 623. However, an an alternate solution is to test if the device speaks IPMI with the IPMIPING utility. IPMIPING sends two IPMI Get Channel Authentication Capabilities calls via a Get Channel Authentication Capabilities request datagram on UDP port 623 (two requests since it uses UDP and connections are not guaranteed.)

**Note**: For a more extensive test to confirm if the device listens on UDP port 623, use NMAP scan.

Step 3: Can you ping the IP address of LOM? If not, run this command as root user on the applicable appliance, and verify the settings are correct. For example,

| Set in Progress       | : | Set Complete                                   |
|-----------------------|---|------------------------------------------------|
| Auth Type Support     | : | NONE MD5 PASSWORD                              |
| Auth Type Enable      | : | Callback : NONE MD5 PASSWORD                   |
|                       | : | User : NONE MD5 PASSWORD                       |
|                       | : | Operator : NONE MD5 PASSWORD                   |
|                       | : | Admin : NONE MD5 PASSWORD                      |
|                       | : | OEM :                                          |
| IP Address Source     | : | Static Address                                 |
| IP Address            | : | 192.0.2.2                                      |
| Subnet Mask           | : | 255.255.255.0                                  |
| MAC Address           | : | 00:1e:67:0a:24:32                              |
| SNMP Community String | : | INTEL                                          |
| IP Header             | : | TTL=0x00 Flags=0x00 Precedence=0x00 TOS=0x00   |
| BMC ARP Control       | : | ARP Responses Enabled, Gratuitous ARP Disabled |
| Gratituous ARP Intrvl | : | 0.0 seconds                                    |
| Default Gateway IP    | : | 192.0.2.1                                      |
| Default Gateway MAC   | : | 00:00:00:00:00                                 |
| Backup Gateway IP     | : | 0.0.0                                          |
| Backup Gateway MAC    | : | 00:00:00:00:00                                 |
| 802.1q VLAN ID        | : | Disabled                                       |
| 802.1q VLAN Priority  | : | 0                                              |
| RMCP+ Cipher Suites   | : | 1,2,3,6,7,8,11,12,0                            |
| Cipher Suite Priv Max | : | XaaaXXaaaXXaaXX                                |
|                       | : | X=Cipher Suite Unused                          |
|                       | : | C=CALLBACK                                     |
|                       | : | u=USER                                         |
|                       | : | 0=OPERATOR                                     |
|                       | : | a=ADMIN                                        |
|                       | : | O=OEM                                          |

#### ipmitool lan print

#### Verify the Connection

Step 1: Can you connect using this command?

ipmitool -I lanplus -H xxx.xxx.xxx -U admin sdr Do you receive this error message?

Error: Unable to establish IPMI v2 / RMCP+ session

**Note**: A connection to the correct IP address, but with the wrong credentials, fails with the previous error immediately. Attempts to connect to LOM at an invalid IP address time out after about 10 seconds and returns this error.

Step 2: Try to connect with this command:

```
ipmitool -I lanplus -H xxx.xxx.xxx -U admin sdr
Step 3: Do you get this error?
```

Info: cannot activate SOL payload with encryption Now try to connect with this command (this specifies the cipher suite to use):

```
ipmitool -I langlus -H XXX.XXX.XXX -C 3 -U admin sdr
Step 4: Still cannot connect? Try to connect with this command:
```

ipmitool -I lanplus -vvv -H xxx.xxx.xxx -C 3 -U admin sdr In the verbose output do you see this error?

RAKP 2 HMAC is invalid Step 5: Change the Admin password via the GUI, and try again.

Still cannot connect? Try to connect with this command:

ipmitool -I lanplus -vvv -H xxx.xxx.xxx -C 3 -U admin sdr In the verbose output do you see this error?

RAKP 2 message indicates an error : unauthorized name Step 6: Choose User > Local Configuration > User Management

- Create a new TestLomUser
- Check the User role configuration to Administrator
- Check Allow Lights-out Management Access

| User Configuration                      |                                                                                                    |                 |
|-----------------------------------------|----------------------------------------------------------------------------------------------------|-----------------|
| User Name                               | TestLomUser                                                                                                    |                 |
| Authentication                          | Use External Authentication Method                                                                                                    |                 |
| Password                                | •••••                                                                                                    |                 |
| Confirm Password                        | ••••••                                                                                                    |                 |
| Maximum Number of Failed Logins         | 5                                                                                                    | (0 = Unlimited) |
| Minimum Password Length                 | 5                                                                                                    |                 |
| Days Until Password Expiration          | 0                                                                                                    | (0 = Unlimited) |
| Days Before Password Expiration Warning | 0                                                                                                    |                 |
| Options                                 | <ul> <li>Force Password Reset on Login</li> <li>Check Password Strength</li> <li>Exempt from Browser Session Timeout</li> </ul>                                                                                                    |                 |
| Administrator Options                   | 🧭 Allow Lights-Out Management Access                                                                                                    |                 |
| User Role Configuration                 |                                                                                                    |                 |
| Sourcefire User Roles                   | <ul> <li>Administrator</li> <li>External Database User</li> <li>Security Analyst</li> <li>Security Analyst (Read Only)</li> <li>Security Approver</li> <li>Intrusion Admin</li> <li>Access Admin</li> <li>Network Admin</li> <li>Maintenance User</li> <li>Discovery Admin</li> </ul> |                 |
| Custom User Roles                       | Intrusion Admin- lest jose - intrusion policy read only accessis     test     Test Armi     Cancel     Cancel                                                                                                    |                 |

On the CLI of the applicable appliance, escalate your privileges to root and run these commands. Verify that TestLomUser is the user on the third line.

| ID                                      | Name        | Callin | Lin | k Auth | IPMI Ms | sg | Channel | Priv  | Limit |
|-----------------------------------------|-------------|--------|-----|--------|---------|----|---------|-------|-------|
| 1                                       |             | fal    | se  | false  | true    |    | ADMINI  | ISTRA | ſOR   |
| 2                                       | root        | fal    | se  | false  | true    |    | ADMINI  | ISTRA | FOR   |
| 3                                       | TestLomUser | tru    | е   | true   | true    |    | ADMINI  | ISTRA | FOR   |
| Change the user on line three to admin. |             |        |     |        |         |    |         |       |       |

ipmitool user set name 3 admin Set an appropriate access level:

ipmitool user list 1

ipmitool channel setaccess 1 3 callin=on link=on ipmi=on privilege=4
Change the password of the new admin user

ipmitool user set password 3 Verify that the settings are correct.

| ipmitool user list 1                                                  |       |        |       |       |         |           |            |  |
|-----------------------------------------------------------------------|-------|--------|-------|-------|---------|-----------|------------|--|
|                                                                       |       | a 11'  | - · 1 | 2 1 2 |         |           |            |  |
| ID                                                                    | Name  | Callin | Link  | Auth  | IPMI MS | g Channel | Priv Limit |  |
| 1                                                                     |       | fal    | se :  | false | true    | ADMINI    | ISTRATOR   |  |
| 2                                                                     | root  | fal    | se :  | false | true    | ADMINI    | ISTRATOR   |  |
| 3                                                                     | admin | tru    | e t   | true  | true    | ADMINI    | ISTRATOR   |  |
| Make sure that SOL is enabled for the correct channel(1) and user(3). |       |        |       |       |         |           |            |  |

ipmitool sol payload enable 1 3
Step 7: Ensure that the IPMI process is not in a bad state.

pmtool status | grep -i sfipmid
sfipmid (normal) - Running 2928 Command: /usr/local/sf/bin/sfipmid -t 180 -p power PID File:
/var/sf/run/sfipmid.pid Enable File: /etc/sf/sfipmid.run
Restart the service.

pmtool restartbyid sfipmid Confirm that the PID has changed.

pmtool status | grep -i sfipmid

sfipmid (normal) - Running 20590 Command: /usr/local/sf/bin/sfipmid -t 180 -p power PID File: /var/sf/run/sfipmid.pid Enable File: /etc/sf/sfipmid.run

Step 8: Disable the LOM in the GUI, then reboot the appliance. In the appliance's GUI, choose Local > Configuration > Console Configuration. Select VGA, click Save, and click OK in order to reboot.

| Overview Analysis P                                                             | olicies | Devices   | Objects     | FireAMP                                   |                       |
|---------------------------------------------------------------------------------|---------|-----------|-------------|-------------------------------------------|-----------------------|
|                                                                                 |         |           |             |                                           | Local + Configuration |
| Information<br>HTTPS Certificate<br>Database<br>Network<br>Management Interface | Cons    | nsole Cor | nfiguration | VGA Physical Serial Port     Save Refresh |                       |
| Process                                                                         |         |           |             |                                           |                       |
| Remote Storage Device                                                           |         |           |             |                                           |                       |
| Change Reconciliation                                                           |         |           |             |                                           |                       |
| Cloud Services                                                                  |         |           |             |                                           |                       |

Afterwards, enable the LOM in the GUI, then reboot the appliance. In the appliance's GUI, choose

Local > Configuration > Console Configuration. Choose Physical Serial Port or LOM, click Save, and click OK to reboot.

Now, try to connect again.

ipmitool -I langlus -vvv -H xxx.xxx.xxx -C 3 -U admin sdr Step 9: Shut down the device and complete a power cycle, that is, physically remove the power cable for one minute, plug it back, and then power on. After the appliance powers up fully run this command:

ipmitool -I langlus -vvv -H XXX.XXX.XXX -C 3 -U admin sdr Step 10: Run this command from the appliance in question. This specifically does a cold reset of the bmc:

ipmitool bmc reset cold Step 11: Run this command from a system on the same local network as the device (that is, does not pass through any intermediate router):

ipmitool -I lanplus -H xxx.xxx.xxx -U admin power status

arp -an > /var/tmp/arpcache

Send Cisco Technical Support the resulting /var/tmp/arpcache file in order to determine if the BMC responds to an ARP request.

## **Connection to LOM Interface is Disconnected During Reboot**

When you reboot a FireSIGHT Management Center or a FirePOWER Appliance, the connection to the appliance might be lost. The output when rebooting the appliance via the CLI is shown here:

admin@FireSIGHT:~\$ sudo shutdown -r now

Broadcast message from root (ttyS0) (Tue Nov 19 19:40:30 Stopping Sourcefire 3D Sensor 7120...nfemsg: Host ID 1 on card 0 endpoint 1 de-registering ... nfemsg: Host ID 2 on card 0 endpoint 1 de-registering ... nfemsg: Host ID 27 on card 0 endpoint 1 de-registering .....ok Stopping Netronome Flow Manager: nfemsg: Fail callback unregistered Unregistered NFM fail hook handler nfemsg: Card 0 Endpoint #1 messaging disabled nfemsg: Module EXIT WARNING: Deprecanfp nfp.0: [ME] CSR access problem for ME 25 ted config file nfp nfp.0: [vPCI] Removed virtual device 01:00.4 /etc/modprobe.conf, all config files belong into /etc/modprobe.d/. success. No NMSB present: logging unecessary...[-10G[ OK ].. Turning off swapfile /Volume/.swaptwo [-10G[ OK ] other currently mounted file systems... Unmounting fuse control filesystem. Un

The highlighted output Unmounting fuse control filesystem. Un shows that the connection to the appliance is interrupted due to Spanning Tree Protocol (STP) being enabled on the switch where the FireSIGHT System is connected to. Once the managed devices reboots, this error is displayed:

**Note**: Before you can connect to an appliance with LOM/SOL, you must disable Spanning Tree Protocol (STP) on any third-party switching equipment connected to the device's management interface.

A LOM connection of FireSIGHT System is shared with the management port. The link for the management port drops for a very brief time during reboot. Since the link is going down and coming back up, this could trigger a delay in the switch port (typically 30 seconds before it starts passing traffic) due to the listening or learning switch port state caused by having STP configured on the port.